## **Palm Rest Expansion Area**

You can select from the following options.

| FZ-VNF401         | FZ-VFP401                | FZ-VFP402                                | FZ-VNF402                                                 |
|-------------------|--------------------------|------------------------------------------|-----------------------------------------------------------|
| Contactless Smart | Fingerprint Reader (Win- | Fingerprint Reader (Windows Hello, Multi | Contactless Smart Card Reader <only for<="" td=""></only> |
| Card Reader       | dows Hello)              | User authentication)                     | North America>                                            |

## Inserting an option to the palm rest expansion area

1. Turn off the computer and disconnect the AC adaptor.

## IMPORTANT

- We recommend that you turn off the computer completely the following.
  - 1. Click (Start) [Settings] [System] [Recovery].
  - 2. Click [Restart now] in "Advanced startup".
  - 3. Click [Restart now] on the "We'll restart your device so save your work" screen.
  - 4. Click [Turn off your PC].
- 2. Remove the battery pack. (P Replacing the Battery Pack)

<When using second battery pack>

- Remove the second battery pack. ( **P** Replacing the Battery Pack)
- 3. Insert an option to the palm rest expansion area.
  - The dummy cover may have been inserted.
  - 1. Remove the screws (A).
    - Use the PH 1 (PH #1) screwdriver.

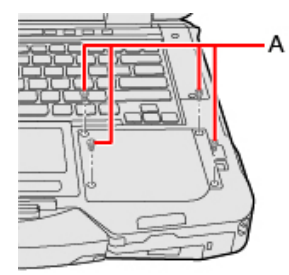

2. Remove an option.

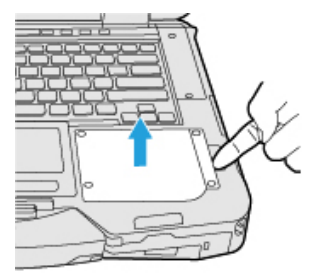

3. Insert an option until it securely fits the connector.

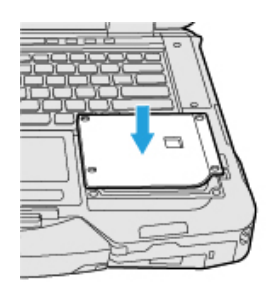

4. Tighten the screws (B) firmly. Use the PH 1 (PH #1) screwdriver.

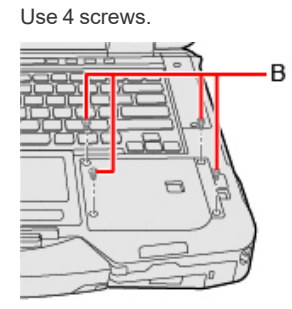

## Recommended tightening torque

 $0.45 \text{ N} \cdot \text{m} \pm 0.05 \text{ N} \cdot \text{m} (4.5 \text{ kgf} \cdot \text{cm} \pm 0.5 \text{ kgf} \cdot \text{cm})$ 

4. Insert the battery pack.